## 電子納品チェックシステムに関するエラーの対処方法

| 番号 | エラーメッセージ等                                                           | 原因と対処方法                                                                                                    |
|----|---------------------------------------------------------------------|----------------------------------------------------------------------------------------------------|
| 1  | インストールが途中で停止する。<br>正常に動作しない。                                        | <ul> <li>①パソコンに旧バージョンのチェックシステムが残っている場合は、完全にアンインストール(削除)してください。</li> <li>②ダウンロードしたチェックシステムフォルダ(圧縮ファイル(zip))を解凍し、作成した「setup.exe」のファイルサイズをプロパティで確認してください。正しいファイルサイズは、次のとおりです。</li> <li>サイズ: 113 MB(119,403,449 バイト)<br/>ディスク上 113 MB(119,403,449 バイト)</li> <li>ディスク上 113 MB(119,406,592 バイト)</li> <li>ご利用のインターネット環境やPCの環境にもよりますが、希にチェックシステムのダウンロードが不完全なために、エラーが解消されない場合があります。</li> <li>③ダウンロードした「チェックシステムフォルダ(圧縮ファイル(zip))」は、必ず任意の場所に解凍してから使用してください。</li> <li>圧縮ファイル(zip)をエクスプローラで開くように設定しているPCでは解凍せずに内容を確認することができますが、必要なファイルが解凍されないため</li> </ul> |
| 2  | インストールの途中で「アクセス権<br>限がありません」と表示され、イン<br>ストールが途中で停止する。               | インストールエラーが発生します。<br>解凍したチェックシステムフォルダ内のsetup.exeを右<br>クリックから <u>「管理者として実行」を選択してインス</u><br><u>トール</u> してください。                                                                                                    |
| 3  | 成果品内のDTDファイル(***.DTD)の<br>内容が、検査する対象要領のDTD<br>ファイル(xxx.DTD)と一致しません。 | 成果品に格納されている「xxx.DTD」の内容に差異があ<br>ります。岡山県電子納品ガイドライン(案)で準拠する<br>国の要領・基準類を確認の上、適切なDTDを使用してく<br>ださい。                                                                                                    |
| 4  | 【注意】ファイルの最大サイズを超<br>えています。最大サイズは(2)MB<br>以下です。                      | 2 M B を超える写真データは、【注意】項目として検出<br>されます。「エラー」項目ではありませんので、監督員<br>と協議の上で特に支障がなければ、電子成果品に格納し<br>てください。                                                                                                    |

電子納品チェックシステムに関するエラーの対処方法

| 番号 | エラーメッセージ等                                                    | 原因と対処方法                                                                                                    |
|----|--------------------------------------------------------------|----------------------------------------------------------------------------------------------------|
| 5  | 【PDFチェック】ファイル<br>(C:¥Users¥xxx¥REPORT01.PDF)<br>の読込みに失敗しました。 | お使いのソフトウェア、パソコンの環境によっては、<br>PDFチェックで「エラー」が表示されることがあります<br>が、電子成果品としては問題がありませんので、「エ<br>ラー」が表示された場合は、Step-2「PDFチェック」<br>を外して、検査を実行してください。                                                                                                    |
|    |                                                              | ※ 検査条件を指定します。         10 : 報告書ファイルの最大サイズ(MB)         10 : 和告書ファイルの最大サイズ(MB)         10 : 和告書ファイルの最大サイズ(MB)         ロカ先       CADチェック         出力先       C¥Users¥xxx¥         フォルダ名       チェック結果         参照         二次回からこの画面を表示しない       戻る       次へ |

ここにないエラーにつきましては、エラー画面のコピー(Print Screen)やチェックシステム検査結果を添えて、岡山県 CALS/EC ヘメールでお問い合せください。

## 岡山県 CALS/EC メールアドレス: cals@pref.okayama.lg.jp

※症状の確認のため、お電話させていただく場合がありますので、必ずお名前と電話番号を メールに記載してください。

症状によっては、原因特定のためお時間をいただく場合があります。